## DIGITE : www.siemens.com.br/cnc4you

Essa é a página inicial do CNC4you da Siemens, no novo formato !

# CNC4you - Portal de CNC da Siemens

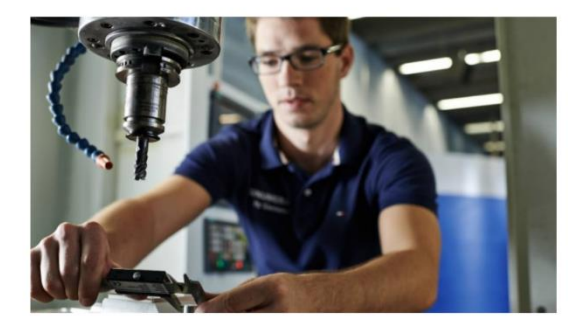

Conhecimento prático do CNC para produção, oficina e planejamento de produção

Você trabalha com CNC SINUMERIK? Aqui, você encontrará a simulador CNC para PC correspondente SinuTrain, dicas e truques para programação NC, informações sobre treinamento em CNC, integração CAD/CAM e suporte de fabricação digital em oficinas e indústria.

Tópicos atuais do CNC4you

Role a página para baixo até encontrar o seguinte campo de acesso, que está localizado na parte final dessa página:

| <b>↓</b> Downloads                 | ∧ <b>♀</b> Support                             | ~                                                |
|------------------------------------|------------------------------------------------|--------------------------------------------------|
| Downloads de software              | Recursos pesquisados com frequência            | Revista CNC4you (arquivo)                        |
| > SinuTrain para SINUMERIK Operate | Pôster e papel de parede SINUMERIK             | > Edições atuais e anteriores da revista CNC4you |
| > SINUMERIK 808 no PC              | > Manual de fabricação de ferramentas e moldes | > Arquivo de todas as edições anteriores do      |
|                                    | Guia do usuário SINUMERIK 4.7 (PDF)            | CNC4you                                          |
|                                    | Guia do usuário SINUMERIK 4.5 (PDF)            |                                                  |
|                                    | > Glossário SINUMERIK                          |                                                  |
|                                    | > Documentação SINUMERIK                       |                                                  |
|                                    | > Todos os recursos em resumo                  |                                                  |

#### Agora acesse esse link, conforme a seta vermelha :

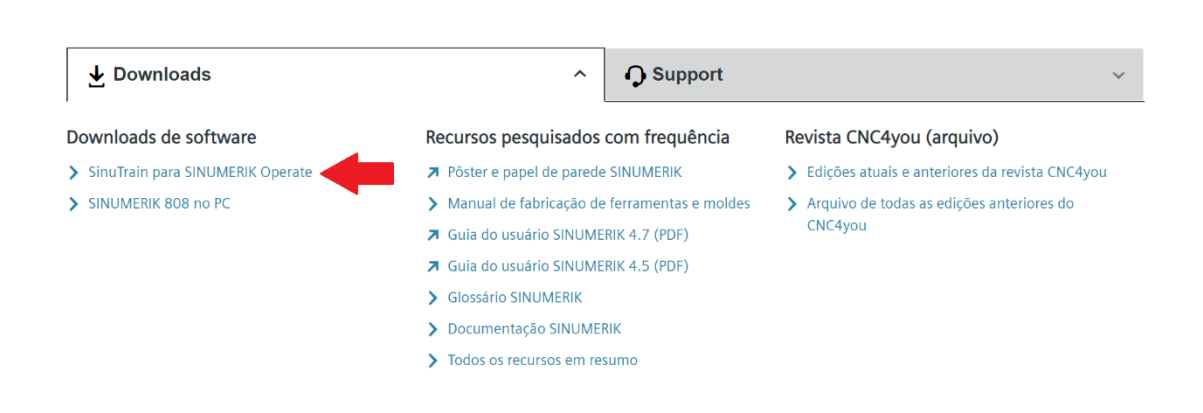

Na página seguinte, role a página até encontrar o campo de acesso às versões do Simulador CNC Sinutrain e escolha a versão que desejar instalar, clicando na seta azul para a direita.

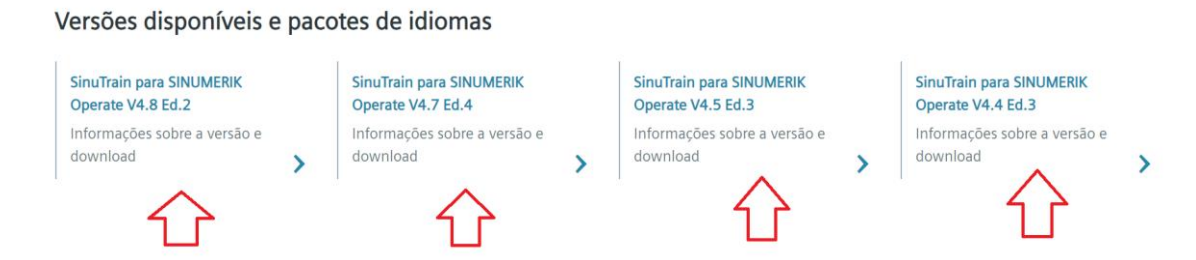

Na página seguinte, o link de acesso está logo no começo, no quadro laranja :

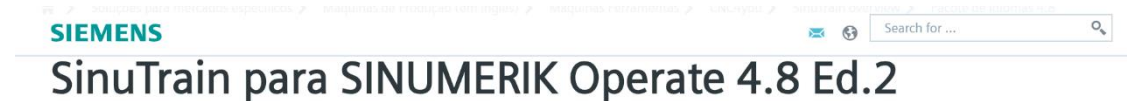

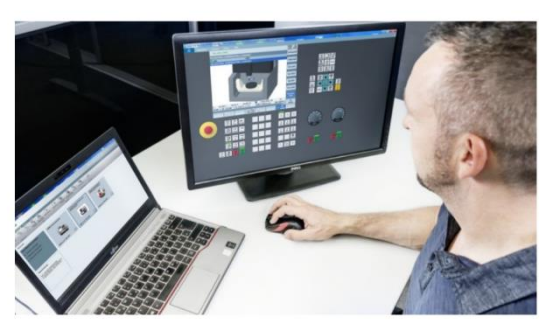

#### Informações sobre a versão e download

Leia os requisitos do sistema, observações de suporte e outras informações nesta página antes de fazer o download. Os pacotes de idiomas para esta versão podem ser encontrados na parte inferior desta página.

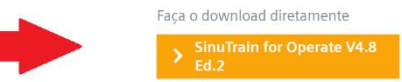

Requisitos técnicos - Observe os requisitos necessários de hardware e software

Hardware Processador de 2 GHz RAM 4 GB Capacidade em disco de aproximadamente 3,3 GB para instalação completa Placa de vídeo: DirectX 9 ou superior com WDDM 1.0 driver, resolução mínima de 800 \* 600 pixels Mouse, teclado

Sistema operacional MS Windows 7 SP1 (32- e 64-Bit | não suportado: Starter, Web Edition e Embedded) MS Windows 8.1 (32- e 64-Bit | não suportado: RT Edition) MS Windows 10 (64-Bit | não suportado: Mobile e Mobile Enterprise)

Software Adobe Reader®

Configurações do perfil de usuário Para instalar e iniciar o SinuTrain, você deve ter direitos de administrador.

Unrestricted

Agora ficou mais fácil de acessar, pois você poderá utilizar o mesmo login de suas redes sociais ou utilizar o registro da página do CNC4you da Siemens

|                 |                    | Ent      | rar Ins                | crever            |               |              |            |
|-----------------|--------------------|----------|------------------------|-------------------|---------------|--------------|------------|
|                 |                    |          | f in У                 | S                 |               |              |            |
|                 |                    |          | ou                     |                   |               |              |            |
|                 |                    | seu.no   | me@exemplo.com         |                   |               |              |            |
|                 |                    | a sua s  | enha                   | o                 |               |              |            |
|                 |                    | Esqueceu | ı-se da sua senha do S | iemens ID?        |               |              |            |
|                 |                    |          | Entrar >               |                   |               |              |            |
| Siemens ID Help | © Siemens AG, 1996 | - 2019   | Corporate Informatio   | on Privacy Notice | Cookie Notice | Terms of Use | Digital ID |

## 

## Após entrar com os dados, o download se inicia automaticamente!

### Obeservações !

#### O arquvo possui 1,2 GBYTES e vem zipado !

| Image: Image: Image | i<br>ilhar Exibir<br>e Computador » (C:) SYSTEM » Gustavo » Educ | acional 👂 Arquivos para Prof | essores 👂 Sinutrain 4.8 | >            |
|----------------------------------------------------------------------------------------------------|------------------------------------------------------------------|------------------------------|-------------------------|--------------|
| 🔓 Objetos 3D 🔷                                                                                                    | Nome                                                             | Data de modificação          | Тіро                    | Tamanho      |
| 😍 (C:) SYSTEM                                                                                                    | 📙 Arquivo para Instalação do Portugues                           | 11/06/2019 09:04             | Pasta de arquivos       |              |
| SMSTaskSeque                                                                                                    | sinutrain-for-sinumerik-operate-v4.8                             | 25/07/2019 13:37             | Pasta de arquivos       |              |
| 📕 Apps                                                                                                    | 👔 sinutrain-for-sinumerik-operate-v4.8.zip                       | 15/08/2018 17:15             | Pasta compactada        | 1.091.295 KB |
| 📙 Arquivos de Pr                                                                                                    |                                                                  |                              |                         |              |
| 📙 Arquivos de Pr                                                                                                    |                                                                  |                              |                         |              |

Você deve copiá-lo e solicitar a extração de todos os arquivos !

| Nome                                       | Data de modificação                   | Тіро              | Tamanho        |
|--------------------------------------------|---------------------------------------|-------------------|----------------|
| 🖡 Arquivo para Instalação do Portugues     | 11/06/2019 09:04                      | Pasta de arquivos |                |
| 📜 sinutrain-for-sinumerik-operate-v4.8     | 25/07/2019 13:37                      | Pasta de arquivos |                |
| 👫 sinutrain-for-sinumerik-operate-v4.8.zip | 15/08/2018 17:15                      | Pasta compactada  | а 1.091.295 КВ |
|                                            | <u>A</u> brir                         |                   |                |
|                                            | Abrir <u>e</u> m nova janela          |                   |                |
|                                            | Extrair <u>T</u> udo                  |                   |                |
|                                            | 7-Zip                                 | >                 |                |
|                                            | CRC SHA                               | >                 |                |
|                                            | <u>F</u> ixar em Iniciar              |                   |                |
|                                            | ' Compartilhar                        |                   |                |
|                                            | Scan with OfficeScan                  |                   |                |
|                                            | Abr <u>i</u> r com                    | >                 |                |
| r.                                         | Syncplicity                           | >                 |                |
|                                            | Resta <u>u</u> rar versões anteriores |                   |                |
|                                            | Enviar para                           | >                 |                |

### Quando extraído, teremos a seguinte situação :

| 🛛 🕗 📜 🗢 🛛 sinutrain-for-sinumerik-operate-v4.8 |                                     |                                             |                           |                                          |   |
|------------------------------------------------|-------------------------------------|---------------------------------------------|---------------------------|------------------------------------------|---|
| Arquivo Início Compar                          | ilhar Exibir                        |                                             |                           |                                          |   |
| ← → × ↑ 🖡 « Gu                                 | stavo » Educacional » Arquivos para | a Professores » Sinutrain 4.8 » sinutrain-f | or-sinumerik-operate-v4.8 | > sinutrain-for-sinumerik-operate-v4.8 > | , |
| 🔓 Objetos 3D 🔷                                 | Nome                                | Data de modificação                         | Тіро                      | Tamanho                                  |   |
| 🔩 (C:) SYSTEM                                  | licenses                            | 25/07/2019 13:37                            | Pasta de arquivos         |                                          |   |
| SMSTaskSeque                                   | 📜 setup                             | 25/07/2019 13:38                            | Pasta de arquivos         |                                          |   |
| 📜 Apps                                         | 🔊 autorun.inf                       | 14/03/2018 13:39                            | Informações de confi      | 1 KB                                     |   |
| 📜 Arquivos de Pr                               | liesmich.xps                        | 14/03/2018 13:39                            | Arquivo XPS               | 573 KB                                   |   |
| 📜 Arquivos de Pr                               | readme.xps                          | 14/03/2018 13:39                            | Arquivo XPS               | 314 KB                                   |   |
| Arguivos de Pr                                 | 🛃 Setup.exe                         | 14/03/2018 13:39                            | Aplicativo                | 386 KB                                   |   |
| Backup Troca P                                 | Setups.cfg                          | 14/03/2018 13:39                            | Arquivo CFG               | 1 KB                                     |   |
|                                                | sha512sum                           | 14/03/2018 13:39                            | Arquivo                   | 31 KB                                    |   |
|                                                | sha512sum.sig                       | 14/03/2018 13:39                            | Arquivo SIG               | 1 KB                                     |   |
| Educacional                                    | iemensd.txt                         | 14/03/2018 13:39                            | Documento de Texto        | 2 KB                                     |   |
| 🦲 Gustavo                                      | iemense.txt                         | 14/03/2018 13:39                            | Documento de Texto        | 2 KB                                     |   |
| Heller                                         | 🗾 SinuTrain_booklet.pdf             | 14/03/2018 13:39                            | Adobe Acrobat Docu        | 1.424 KB                                 |   |
| HSC apresenta                                  |                                     |                                             |                           |                                          |   |

Basta executar o arquivo Setup.exe e seguir as instruções.

### PARA INSTALAR O PACOTE DA LINGUA PORTUGUESA

Na mesma página onde utilizou o quadro laranja para baixar o simulador, role até a parte final da página, para encontrar o seguinte link :

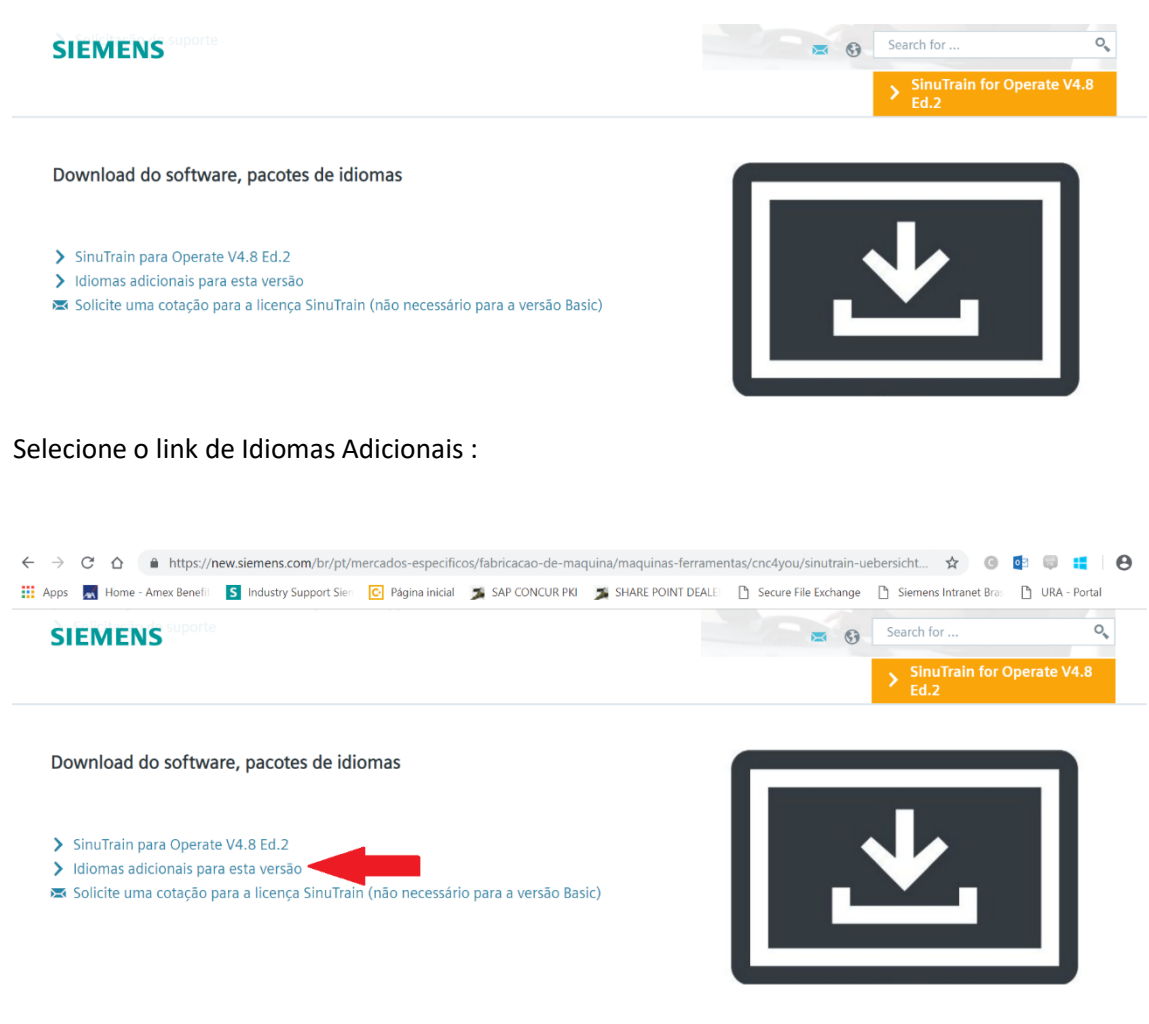

Role a pagina até o seu final e irá encontrar o link de acesso :

#### Download

> Download do pacote de idiomas para SinuTrain para SINUMERIK Operate V4.8 Ed.2 Um login é necessário para fazer o download. Se você não tiver um ID de login da Siemens, você pode se registrar antes de fazer o download.

O procedimento de download é o mesmo, utilizando as mídias sociais ou login da Siemens para iniciar o download.

Irá baixar alguns arquivos, mas o arquivo pbt, é o arquivo para a língua portuguesa.

Para instalar, abrir o Sinutrain na página inicial !

Acessar o menu superior Extras, como na figura abaixo:

| Weight SinuTrain for SINUMERIK Operate                         |                                     |                                                      |                                                                        | - 0                              |
|----------------------------------------------------------------|-------------------------------------|------------------------------------------------------|------------------------------------------------------------------------|----------------------------------|
| SIEMENS 🕂                                                      |                                     |                                                      |                                                                        | FOR SINUMERIK OPERAT             |
| Machine View Extras                                            | Help                                |                                                      |                                                                        |                                  |
| Start Shut Restart<br>Operate                                  | a setup Import<br>w<br>Karal Import | as custom<br>polate<br>s                             | -                                                                      |                                  |
| Overview                                                       |                                     |                                                      |                                                                        |                                  |
| Create new machine  Use template                               | Máquina com exercícios TTT          | TTT-<br>Milling_training_without_exercis<br>es_03_17 | Vertical milling machine with<br>swivel table - TREINAMENTO 5<br>EIXOS | DEMO-Lathe SENAI MARIO<br>DEDINI |
| <ul> <li>Import machine</li> <li>Read setup archive</li> </ul> |                                     |                                                      |                                                                        | SENAL                            |
|                                                                | 840D sl 4.7 SP4 HF6                 | 840D sl 4.7 SP4 HF6                                  | 840D sl 4.8 SP2                                                        | 840D sl 4.7 SP4 HF6              |

Acessar o menu Additional HMI Languages, conforme abaixo:

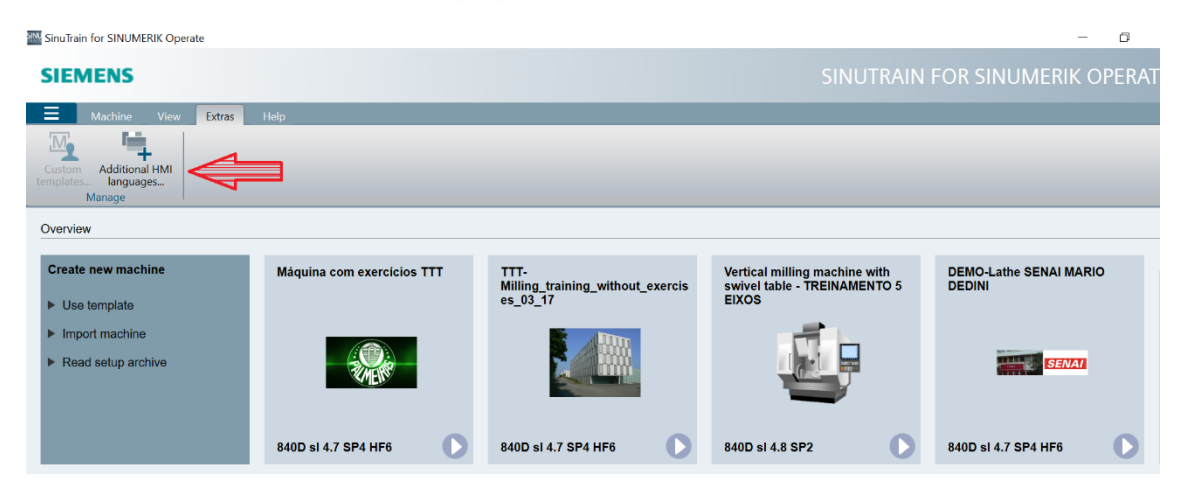

Procurar o arquivo ptb, salvo anteriormente, conforme seta para esquerda

E depois acionar o botão Install (seta para cima).

Irá iniciar a instalação da língua portuguesa !

#### SinuTrain for SINUMERIK Operate

| SIEMENS                          |                  |                                                                        | SINUTRAIN FOR S |
|----------------------------------|------------------|------------------------------------------------------------------------|-----------------|
| Achine View Extras               | Help             |                                                                        |                 |
| Custom<br>templates<br>Manage    |                  |                                                                        |                 |
| Install additional HMI languages |                  |                                                                        |                 |
|                                  |                  |                                                                        |                 |
|                                  | Language package | C:\Gustavo\Educacional\Arquivos para Professores\Sinutrain 4.8\Arquivo |                 |
|                                  | Language         | Portuguese - português                                                 |                 |
|                                  | Version          | 840D sl 04.08.00.00.001                                                |                 |
|                                  | Import to        | 840D si 4.8 SP2 -                                                      | ]               |
|                                  |                  |                                                                        |                 |
|                                  |                  | Install Cancel                                                         |                 |
|                                  |                  |                                                                        |                 |

Depois de instalada a língua portuguesa, basta " setá-la " quando for criar a máquina desejada no menu templates, clicando com o botão direito do mouse, na opção language.

| Template            | DEMO-Lathe                                                                                                    |
|---------------------|----------------------------------------------------------------------------------------------------|
| Created with CNC SW | 840D si 4.8 SP2                                                                                                    |
| Name                | DEMO-Lathe                                                                                                    |
| Description         | SP1-spindle (main spindle),<br>X-axis (linear geometry axis),<br>Z-axis (linear geometry axis),<br>SP3-spindle (driven tool) |
| Machine image       | Please choose a machine image.                                                                                               |
| Resolution          | 640x480 -                                                                                                    |
| Language            | Portuguese - Português (Brasileiro)                                                                                          |
|                     | English - English<br>Portuguese - Portugués (Brasileiro)                                                                     |
|                     | Create Cancel                                                                                                    |